# Koronavírushoz kapcsolódó vis maior esetek kezelése az MT+-ban

### Gyors elérés:

- Általános információk: KA1 és KA3 vis maior
- <u>Általános információk: KA2</u>
- KA1 vis maior mobilitás rögzítése
- KA2 vis maior esetek rögzítése
- KA3 vis maior mobilitás rögzítése
- ESC vis maior rögzítése

Vis maiornak számít minden olyan előre nem látható körülmény vagy esemény, amely megakadályozza a projektben résztvevőket vállalt kötelezettségeik teljesítésében, ha az nem a részükről felmerülő hiba vagy mulasztás eredményeképpen következik be, és minden elővigyázatosság ellenére leküzdhetetlennek bizonyul.

Amennyiben a projekt lebonyolítása során ilyen eset merül fel, **a Nemzeti Irodát hivatalos formában (email) haladéktalanul tájékoztatni kell** a vis maior természetéről, várható időtartamáról és előre látható hatásairól. Ha a kiutazás vagy akár a teljes projekt teljesítése vis maior eset miatt hiúsul meg, a Nemzeti Iroda egyéni elbírálás során mérlegeli a lehetőségeket, amiről tájékoztatást küld az érintett pályázó képviselőjének.

Megjegyzés: Amennyiben az adott tevékenység későbbi időpontban meg fog valósulni és az eredetileg tervezetthez képest nem jár többletköltséggel, akkor nem vis maiorként kell rögzíteni, függetlenül attól, hogy az eredetileg tervezett időpontban nem valósult meg.

**Figyelem:** A projektidőtartam módosítását követően, azokat a tevékenységeket, melyek az **eredeti befejező dátum után**, de még a **módosított befejezés előtt** valósulnak meg, a **tényleges kezdő- és befejező dátumokkal szükséges rögzíteni**. Ezeket azonban csak akkor lehet technikailag rögzíteni, ha a **módosított projektidőtartam és befejező dátum átküldésre került** EPLusLinkből a Mobility Tool+-ba.

# Vis maior helyzet Erasmus+ KA1 és KA3 pályázatok esetében:

## A. Rögzítés menete, amennyiben a tevékenység megkezdődött, de előbb haza kellett jönni

• A mobilitás és a résztvevő adatainak rögzítése

Fontos, hogy minden adat rögzítésre kerüljön, hogy a rendszer a megfelelő összegekkel kalkuláljon.

- A mobilitás vis maiornak jelölése
- A **megjegyzés rész kitöltése**: információ adása vis maior helyzet kialakulásáról, a "corona" vagy a "covid" kulcsszó valamelyikét használva (kitöltése kötelező, függetlenül attól, hogy a Nemzeti Iroda a vis maior kérvényt előzetesen már jóváhagyta)
- Kezdő- és a korábbi Befejező dátum megadása

- Az Utazási\*-, az Egyéni támogatás és Youth esetében a Szervezési támogatás rész szerkesztése a valós adatok alapján (ezek a részek csak vis maior helyzet esetében szerkeszthetők)
- Az Általános megjegyzések (Overall Comments) mezőbe további megjegyzések írása (amennyiben szükséges)

<u>A résztvevőknek ebben az esetben ki kell tölteniük a résztvevői beszámolót a megadott időszakra vonatkozóan.</u>

\*Felsőoktatási hallgatók esetében is van lehetőség vis maior esetén utazási költség elszámolására. Bővebben lásd: <u>Felsőoktatási hallgatók esetében.</u>

- B. Rögzítés menete, amennyiben a tevékenység megkezdődött, de idő előtt meg kell kellett szakítani, azonban ennek ellenére a résztvevő külföldön maradt
  - A mobilitás és a résztvevő adatainak rögzítése

Fontos, hogy minden adat rögzítésre kerüljön, hogy a rendszer a megfelelő összegekkel kalkuláljon.

- A mobilitás vis maiornak jelölése
- A **megjegyzés rész kitöltése**: információ adása vis maior helyzet kialakulásáról, a "corona" vagy a "covid" kulcsszó valamelyikét használva (kitöltése kötelező, függetlenül attól, hogy a Nemzeti Iroda a vis maior kérvényt előzetesen már jóváhagyta)
- Kezdő dátum megjelölése és Befejező dátumként a tényleges hazautazás napjának megadása (ebben az esetben a Befejező dátum nem a megszakított tevékenység utolsó napja)
- Megszakítás időtartama (napok) (Interruption Duration (days) mező kitöltése: A tevékenység megszakításának időpontja és a tényleges haza utazás között eltelt napok száma.
- Az Utazási-, az Egyéni támogatás és Youth esetében a Szervezési támogatás rész szerkesztése a valós adatok alapján (ezek a részek csak vis maior helyzet esetében szerkeszthetők)
- Az Általános megjegyzések (Overall Comments) mezőbe további megjegyzések írása (amennyiben szükséges)

<u>A résztvevőknek ebben az esetben ki kell tölteniük a résztvevői beszámolót a megadott időszakra vonatkozóan.</u>

### C. Rögzítés menete, amennyiben nem valósult meg a tevékenység:

<u>A pályázatban megítélt mobilitásokat minden esetben rögzíteni szükséges a felületen, még akkor is,</u> <u>ha az vis maior helyzet következményeként nem valósult meg.</u>

- A mobilitás és a résztvevő adatainak rögzítése
- A mobilitás vis maiornak jelölése
- A **megjegyzés rész kitöltése**: információ adása vis maior helyzet kialakulásáról, a "corona" vagy a "covid" kulcsszó valamelyikét használva (kitöltése kötelező, függetlenül attól, hogy a Nemzeti Iroda a vis maior kérvényt előzetesen már jóváhagyta)
- Kezdő- és Befejező dátumként azonos nap megjelölése (így a mobilitás időtartama: 1 nap)

• **Támogatást nem igényelt lehetőség bejelölése**, amennyiben nem keletkezett elszámolandó költség a tevékenységgel kapcsolatban.

<u>A törölt (cancelled) mobilitások támogatást nem igényeltként való megjelölése lehetővé teszi a szervezési támogatás elszámolását az adott tevékenységre vonatkozóan.</u>

- Az Utazási-, az Egyéni támogatás és Youth esetében a Szervezési támogatás rész szerkesztése a valós adatok alapján, amennyiben keletkezett elszámolandó költség (ezek a részek csak vis maior helyzet esetében szerkeszthetők).
- A résztvevőknek ebben az esetben <u>nem kell</u> résztvevői beszámolót (participant report) kitölteniük, nem kapnak erre vonatkozóan automatikus e-mail-t sem. A beszámoló státusza az ilyen mobilitásoknál: NA-EXCLUDED

Megjegyzés: Azok a mobilitások, melyek vis maiorként lettek rögzítve (ahol a Kezdő és Befejező dátum megegyezik), nem szerepelnek az általános statisztikában.

- D. Rögzítés menete, amennyiben a mobilitás egy későbbi időpontban valósul(t) meg, ami az eredetileg tervezetthez képest többletköltséggel jár(t)
  - A mobilitás és a résztvevő adatainak rögzítése
  - A mobilitás vis maiornak jelölése
  - A **megjegyzés rész kitöltése**: információ adása vis maior helyzet kialakulásáról, a "corona" vagy a "covid" kulcsszó valamelyikét használva (kitöltése kötelező, függetlenül attól, hogy a Nemzeti Iroda a vis maior kérvényt előzetesen már jóváhagyta)
  - A valós (nem az eredetileg tervezett) Kezdő- és Befejező dátum megadása
  - Az Utazási-, az Egyéni támogatás és Youth esetében a Szervezési támogatás rész szerkesztése a valós adatok alapján (ezek a részek csak vis maior helyzet esetében szerkeszthetők)

<u>A résztvevőknek ebben az esetben ki kell tölteniük a résztvevői beszámolót a megadott időszakra vonatkozóan.</u>

# Vis maior helyzet Erasmus+ KA2 pályázatok esetében:

- Nemzetközi projekttalálkozó rögzítése
- Szellemi termékek megadása
- Multiplikációs rendezvények
  - A tevékenység vis maiornak jelölése
  - A megjegyzés rész kitöltése: információ adása vis maior helyzet kialakulásáról (kitöltése kötelező, függetlenül attól, hogy a Nemzeti Iroda a vis maior kérvényt előzetesen már jóváhagyta)
  - > A Teljes támogatás (Total Grant) mező szerkesztése a valós adatok alapján
- Tanulási/oktatási/képzési tevékenységek megadása
  - Résztvevők rész kitöltésének menete lásd (kivéve résztvevői beszámoló): <u>Vis maior helyzet Erasmus+ KA1 és KA3 pályázatok esetében</u>

# KA1 vis maior mobilitás rögzítése:

Amennyiben egy tevékenység vis maiorként van jelölve, nem érvényes rá a minimum és maximum időtartam korlátozás.

#### Van lehetőség a tevékenységet Covid-19 miatti vis maior-nak jelölni.

Ennek a feltételei a következők:

- A mobilitás befejező dátuma 2020-as év egyik napja
- A mobilitás vis maior-nak van megjelölve
- A vis maior magyarázat tartalmazza a "corona" vagy a "covid" szavak valamelyikét.

Amennyiben a fenti feltételek mindegyike teljesül, az erre vonatkozó "COVID-19 affected" mező melletti négyzet automatikusan kipipálásra kerül a rendszer által. Manuális módosításra nincs lehetőség, amennyiben a fent meghatározott feltételek közül **legalább egy nem teljesül** a mobilitás nem lesz Covid-19 miatti vis maiornak jelölve.

**Figyelem:** Vis maior esetén nem elegendő, ha a mobilitás időtartamának Kezdő- és Befejező dátuma megegyezik (ahol nem valósult meg a tevékenység), a felületen kötelezően be kell jelölni, hogy ez egy vis maior eset. **Ellenkező esetben a mobilitás rögzítése nem elfogadható!** 

| vissza a listához Mobilitások                                                 |          |                                       |                                                                                                    |
|-------------------------------------------------------------------------------|----------|---------------------------------------|----------------------------------------------------------------------------------------------------|
| Létrehozás Mobilitás : Minta Pál                                              |          |                                       |                                                                                                    |
| Mobilitás azonosító Tevékenység tipusa<br>MOB-00001 A megfelelő tevékenység k | iválaszt | tása                                  | <b></b>                                                                                                    |
| Résztvevő keresztneve<br>Pál 253 kereste                                      | maradi   | Résztvevő vezetékneve<br>Minta        | 260 kookise mood                                                                                                    |
| Résztvevő e-mail cime<br>minta@teszt.hu<br>221 karakter                       | maradt   | Résztvevő neme<br>Nő Férfi Ismeretle  |                                                                                                    |
| Projekt időtartama<br>Kezdő dátum<br>Sauna Jongon                             | ee 1     | Befejező dátum                        | 3009/2020<br>Minden esetben a tényleges Befejező dátumot szükséges megadni,<br>függetlenül attól, hogy a mobilitás korábban, vagy később ért |
| Fogadó ország<br>A megfelelő fogadóország kiválasztása                        | •        | Fő munkanyelv<br>Fő nyelv kiválasztás | véget, mint az eredetileg tervezett.                                                                                                    |
|                                                                               |          | mentês utân ûj lêtrehozâs             | sa kitöltés folytatása vissza a listához Mentés                                                                                              |

#### Force Majeure ?

#### Force Majeure Explanations

Data collected in Mobility Tool+ should not contain any sensitive information, especially related to participants' racial or ethnic origin, political opinions, religious or philosophical beliefs, trade-union membership, and information concerning health or sex life.

1896 characters left

#### Kötelező kitölteni!

Vis maior eset magyarázata: "corona" vagy "covid" szó megjelenítés a magyarázatban.

| Kisérő személy                                                                                                    | Speciális igényű résztvevő                                                                                    | Nem pedagógus munkatárs                                                                                                    |
|----------------------------------------------------------------------------------------------------|----------------------------------------------------------------------------------------------------|----------------------------------------------------------------------------------------------------|
| KÜLDŐ / FOGADÓ                                                                                                    |                                                                                                    |                                                                                                    |
| Küldő intézmény 😷                                                                                                    | szervezet / intézmény kiválasztása ] létrehozás Küldő ország                                                  | Küldő város                                                                                                    |
| érték szükséges                                                                                                    | ▼<br>êrtêk szükség                                                                                            |                                                                                                    |
| Fogadó intézmény C                                                                                                    | szervezet / intézmény kiválasztása létrehozás Fogadó orszá                                                    | ig Fogadó város                                                                                                    |
| érték szükséges                                                                                                    | érték szükség                                                                                                 | es érték szükséges 255 karakter maradt                                                                                                    |
| Távolsági sáv Link a távolság kalkulátorhoz<br>100 - 499 km                                                                                       | A Küldő / Fogadó szervezetr                                                                                   | e/intézményre vonatkozó adatok kitöltése kötelező!                                                                                                    |
| KÖLTSÉGVETÉS                                                                                                    |                                                                                                    |                                                                                                    |
| EGYÉNI TÁMOGATÁS                                                                                                    |                                                                                                    |                                                                                                    |
| Amennyiben a mobilitást vis n<br>jelölték meg, az <i>EU egyéni tám</i><br><i>EU Utazási támogatás</i> rész szer<br>így aktualízálható a megfelelő | naior-ként<br>J <i>ogatás</i> és az<br>rkeszthető,<br>összegre.                                               | EU egyéni támogatás<br>EU egyéni támogatás<br>0.00 €                                                                                                    |
| UTAZÁSI TÁMOGATÁS                                                                                                    |                                                                                                    |                                                                                                    |
| Youth esetében a<br>Szervezési támogatás mező                                                                                                    | Szervezési támogatást nem igénye<br>rervezési támogatás<br>0.00 €                                             | Utazási támogatást nem igényelt<br>EU Utazási támogatás<br>0.00 €                                                                                                    |
| értéke szerkeszthető.                                                                                                    | <i>Támogatást nem igényelt</i> lehetősé<br>bejelölése, amennyiben nem kele<br>elszámolandó költség a tevékeny | g(ek) Igényelt rendkívüli támogatást magas utazási költséghez<br>tkezett kapcsolódóan?<br>séggel                                                                     |
|                                                                                                    | kapcsolatban.                                                                                                 |                                                                                                    |
| Résztvevői adatok Résztvevői beszám                                                                                                    | oló Igazolások (0 max. 3) 9                                                                                   | Kurzusdijat nem igenyelt                                                                                                    |
|                                                                                                    | + új létrehozása                                                                                              | Amennyiben a mobilitás megvalósult, csak a<br>befejező dátum módosult, és a résztvevő kapott<br>igazolást, akkor itt meg tudja adni az ehhez<br>kapcsolódó adatokat. |
| lgazolást kiállító szervezet / intézmény                                                                                                    | lgazolás tipusa                                                                                               |                                                                                                    |
| Amennviben nem kapott igazolást, kériük iria le l                                                                                                 | norv miért                                                                                                    |                                                                                                    |

Amennyiben nem kapott igazolast, kerjuk irja le, nogy miert

Amennyiben nem valósult meg a mobilitás\ a résztvevő nem kapott igazolást, ennek a mezőnek a kitöltése kötelező! érték szükséges

Felsőoktatási hallgatók esetében:

- Megjelenik az EU Utazási támogatás (EU Travel Grant) mező.
- Amennyiben a mobilitás vis maiornak van jelölve az EU Utazási támogatás mező értéke szerkeszthető.

 Amennyiben vis maior következményeként többletkiadásként felmerül az utazás költsége, az a megfelelő utazási sávhoz tartozó rátaösszeggel elszámolható. (Távolsági sávokhoz tartozó elszámolható összegek listája: Erasmus+ Pályázati útmutató Felsőoktatási mobilitás rész)

| Zero Grant                                     |   |                                                        |                      |   |                       |      |   |
|------------------------------------------------|---|--------------------------------------------------------|----------------------|---|-----------------------|------|---|
| Traineeship monthly top-up 100.00 TRAVEL GRANT | € | Disadvantaged participants monthly top-<br>up 200.00 € | Monthly Grant 470.00 | € | EU Individual Support | 0.00 | € |
|                                                |   |                                                        |                      | • | EU Travel Grant       | 0.00 | € |

### A Covid-19 miatti vis maiornak jelölés megjelenítése a mobilitások listájában:

- A mobilitások menüben az oszlop-megnevezések sorában a 9 kis négyzetből álló ikonra kattintás után,
- A megjelenő plusz oszlop-lehetőségek közül a Covid-19-re vonatkozó mező kiválasztása,
- A "Done" (Kész) gombra kattintva plusz oszlop beszúrása a listanézetbe.

Amennyiben az adott mobilitás Covid-19 miatti vis maior-nak lett jelölve, az adott oszlopban ezt ✓ ikon fogja jelezni, ellenkező esetben X ikon jelenik meg.

| Ad | d/Remove Columns          | participant first nar    | me participant la    | ast name part    | icipant email       | activity type mo   | bility id sending    | country recei      | iving country   | receiving orga       | nisation legal n | ame start d      | late end date   | eligible mob   | ility draft  | complete |
|----|---------------------------|--------------------------|----------------------|------------------|---------------------|--------------------|----------------------|--------------------|-----------------|----------------------|------------------|------------------|-----------------|----------------|--------------|----------|
| re | port status updated       | i on requested on        | received on a        | ccompanying pe   | duration            | calculated (days)  | eu mobility tota     | l grant (calculate | ed) invalid fie | lds reminde          | d on covid-1     | 9 affected       | Done            |                |              |          |
|    |                           |                          |                      |                  |                     |                    |                      |                    |                 |                      |                  |                  |                 |                | COVID-<br>19 |          |
|    | Participant First<br>Name | Participant Last<br>Name | Participant<br>Email | Activity<br>Type | Mobility ID         | Sending<br>Country | Receiving<br>Country | Start Date         | End Date        | Eligible<br>Mobility | Complete         | Report<br>Status | Requested<br>On | Received<br>On | affected     |          |
| 0  | Piroska                   | Minta                    | a@g.hu               | AE-TAA           | 47017-MOB-<br>00002 | Hungary            | Germany              | 03/06/2019         | 05/02/2020      |                      | ×                | N/A              |                 |                | *            | 4 🖬 🖉 û  |
| 0  | Elek                      | Teszt                    | teszt@teszt.hu       | AE-TAA           | 47017-MOB-<br>00001 | Hungary            | Germany              | 24/05/2019         | 27/05/2019      |                      | ~                | Submitted        | 27/05/2019      | 28/05/2019     | ×            | 4 🗖 🖋 🛍  |

## KA2 vis maior esetek rögzítése

Amennyiben egy tevékenység vis maiorként van jelölve, nem érvényes rá a minimum és maximum időtartam korlátozás.

# Van lehetőség a tevékenységet Covid-19 miatti vis maior-nak jelölni (Tanulási/oktatási/képzési tevékenység – Résztvevő rész).

Ennek a feltételei a következők:

- A mobilitás befejező dátuma 2020-as év egyik napja
- A mobilitás vis maior-nak van megjelölve
- A vis maior magyarázat tartalmazza a "corona" vagy a "covid" szavak valamelyikét.

Amennyiben a fenti feltételek mindegyike teljesül, az erre vonatkozó "COVID-19 affected" mező melletti négyzet automatikusan kipipálásra kerül a rendszer által. Manuális módosításra nincs lehetőség, amennyiben a fent meghatározott feltételek közül **legalább egy nem teljesül** a mobilitás nem lesz Covid-19 miatti vis maiornak jelölve.

**Figyelem:** Vis maior esetén nem elegendő, ha a tevékenység időtartamának Kezdő- és Befejező dátuma megegyezik (ahol nem valósult meg a tevékenység), a felületen kötelezően be kell jelölni, hogy ez egy vis maior eset. **Ellenkező esetben a tevékenység rögzítése nem elfogadható!** 

## Nemzetközi projekttalálkozók

- Kiutazás adatainak szerkesztése
  - > Vis maior bejelölése
  - Vis maior magyarázat kitöltése
  - > A teljes összeg (Total Grant) mező szerkesztése (amennyiben szükséges)
  - > A Támogatás / résztvevő mező nem szerkeszthető

| Kiutazás adatai                                                                                                    |                                                                                                    |
|----------------------------------------------------------------------------------------------------|----------------------------------------------------------------------------------------------------|
| Résztvevők száma                                                                                                    | Küldő szervezet / intézmény                                                                                                    |
| 2                                                                                                    | PANNON EGYETEM *                                                                                                    |
| Küldő ország                                                                                                    | Küldő város                                                                                                    |
| Magyarország 🔹                                                                                                    | VESZPREM                                                                                                    |
| Távolsági sáv Link a távolság kalkulátorhoz                                                                                                    | Támogatās / rēsztvevő                                                                                                    |
| 100 - 1999 km 🔹                                                                                                    | 575                                                                                                    |
| Teljes összeg (kalkulált)                                                                                                    | Tāmogatās nem igényelve                                                                                                    |
| 1150                                                                                                    |                                                                                                    |
| Vis malor?                                                                                                    |                                                                                                    |
| A vis malor eset magyarázata:<br>A Mobility Tool+-ban gyűjtött adatok nem tartalmazhatnak olyan érzékeny információkat, amelyek különösen a résztvevők faji<br>az egészségére vagy szexuális életére vonatkozó információkkal kapcsolatosak. | vagy etnikai hovatartozására, politikai véleményére, vallási vagy filozófiai meggyőződésére, szakszervezeti tagságra, valamint |
| Kitöltése kötelező!                                                                                                    |                                                                                                    |
| édék szűkséges                                                                                                    |                                                                                                    |

## Szellemi termékek - Szervezet / intézmény

- Vis maior bejelölése
- Vis maior magyarázat kitöltése
- A teljes összeg (Total Grant) mezők szerkesztése (amennyiben szükséges)
- A Támogatás / nap mezők nem szerkeszthetők

| Szellemi termékek - Szervezet / intézmény                                                                                                    |                                                                    |                                    |                                                                               |                                              |                    |                          |
|----------------------------------------------------------------------------------------------------|--------------------------------------------------------------------|------------------------------------|-------------------------------------------------------------------------------|----------------------------------------------|--------------------|--------------------------|
|                                                                                                    |                                                                    |                                    |                                                                               |                                              |                    | az értékek nem menthetők |
| Hivatalos név<br>Statny pedagogicky ustav                                                                                                    | Ţ                                                                  | Ország<br>Szlovákia                |                                                                               |                                              | Vezető?            |                          |
| MENEDZSER                                                                                                    |                                                                    |                                    |                                                                               |                                              |                    |                          |
| Munkanapok száma<br>0                                                                                                    | Támogatás/nap<br>0                                                 |                                    | Teljes összeg (kalkulált)<br>0                                                |                                              |                    |                          |
| KUTATÓ/TANÁR/OKTATÓ/IFJÚSÁGI SZAKEMBER<br>Munkanapok száma<br>38                                                                               | Támogatásinap<br>74                                                |                                    | Teljes česzeg (kalkulált)<br>2812                                             |                                              | Telies összeg (Tr  | ntal Grant)              |
| TECHNIKUSOK                                                                                                    |                                                                    |                                    |                                                                               |                                              | nezők értéke mod   | dósítható                |
| Munkanapok száma<br>0                                                                                                    | Támogatás/nap<br>0                                                 |                                    | Teljes ósszeg (kalkulátt)<br>0                                                |                                              |                    |                          |
| ADMINISZTRÁTOR                                                                                                    |                                                                    |                                    |                                                                               |                                              |                    |                          |
| Munkanapok száma<br>O                                                                                                    | Támogatás/nap<br>0                                                 |                                    | Teljes összeg (kalkulált)<br>0                                                |                                              |                    |                          |
| Vis maior?<br>♥                                                                                                    |                                                                    |                                    |                                                                               |                                              |                    |                          |
| A vis maior eset magyarázata:<br>A Mobility Toolban gyűjötti adatok nem tartalmazhatnak olyan érzékeny információkat, a<br>Kitöltése kötelező! | melyek különösen a résztvevők faji vagy etrikai hovatartozására, p | politikai véleményére, vallási vag | y filozófial meggyőződésére, szakszervezett tagságra, valamint az egészségére | vagy szexuális életére vonatkozó információ. | ikal kapcsolatosak |                          |

## Multiplikációs rendezvények

- Vis maior bejelölése
- Vis maior magyarázat kitöltése

|                                                                                    |                                                                                                    | az értékek nem menthetők                                                                                                    |
|------------------------------------------------------------------------------------|----------------------------------------------------------------------------------------------------|----------------------------------------------------------------------------------------------------|
| Rendezvény címe                                                                    | Helyszín (ország)                                                                                                    |                                                                                                    |
| International conference in Budapest                                               | Magyarország                                                                                                    | · · · · · · · · · · · · · · · · · · ·                                                                                                    |
|                                                                                    |                                                                                                    |                                                                                                    |
|                                                                                    |                                                                                                    | 5000 karakter marad                                                                                                    |
| an Learning Skills Development Gateway × 03 - Learning skills assessment of second | tary school students × 04 - Pedagogical materials for learning skills development × 02 - How to Teac                                                                                                    | th How to Learn - Training for secondary school teachers ×                                                                                                    |
|                                                                                    |                                                                                                    |                                                                                                    |
|                                                                                    |                                                                                                    | 31/12/202                                                                                                    |
|                                                                                    |                                                                                                    |                                                                                                    |
|                                                                                    | Befejező dátum                                                                                                    |                                                                                                    |
|                                                                                    | Befejező dátum<br>01/02/2020                                                                                                    | <b>e</b>                                                                                                    |
|                                                                                    | Rendezvény cime<br>International conference in Budapest<br>riticular on how the multiplier events supported sharing and dissemination of the p<br>an Learning Skills Development Gateway 😤 03 - Learning skills assessment of second | Rendezveny cine       Helyszin (ország)         International conference in Budapest       Magyarország         urticular on how the multiplier events supported sharing and dissemination of the produced intellectual outputs, the target audience and the outcome. In case there is a difference between the multiplier events supported sharing and dissemination of the produced intellectual outputs, the target audience and the outcome. In case there is a difference between the multiplier events supported sharing and dissemination of the produced intellectual outputs, the target audience and the outcome. In case there is a difference between the multiplier events supported sharing and dissemination of the produced intellectual outputs, the target audience and the outcome. In case there is a difference between an Learning Skills Development Galeway × 0.03 - Learning skills assessment of secondary school students × 0.04 - Pedagogical materials for learning skills development × 0.02 - How to Teacher and the output school students × 0.04 - Pedagogical materials for learning skills development × 0.02 - How to Teacher and the output school students × 0.04 - Pedagogical materials for learning skills development × 0.02 - How to Teacher and the output school students × 0.04 - Pedagogical materials for learning skills development × 0.02 - How to Teacher and the output school students × 0.04 - Pedagogical materials for learning skills development × 0.02 - How to Teacher and the output school students × 0.04 - Pedagogical materials for learning skills development × 0.02 - How to Teacher and the output school students × 0.04 - Pedagogical materials for learning skills development × 0.04 - Pedagogical materials for learning skills development × 0.04 - Pedagogical materials for learning skills development × 0.04 - Pedagogical materials for learning skills development × 0.04 - Pedagogical materials for learning skills development × 0.0 |

- Költségvetés
  - Helyi résztvevők számára igényelt összes támogatás mező szerkesztése (amennyiben szükséges)
  - > Támogatási összeg/ helyi résztvevő mező nem szerkeszthető
  - Teljes támogatás a nemzetközi résztvevők számára mező szerkesztése (amennyiben szükséges)

#### > Támogatási összeg/nemzetközi résztvevő mező nem szerkeszthető

| Költségvetés                |                                        |         |                                                     |        |
|-----------------------------|----------------------------------------|---------|-----------------------------------------------------|--------|
|                             |                                        |         |                                                     | Mentés |
| Szervezet / intézmény       |                                        | Vezető? | A szervezet / intzémény országa                     |        |
| Statny pedagogicky ustav    | Ŧ                                      |         | Szlovákia                                           | *      |
|                             |                                        |         |                                                     |        |
|                             |                                        |         |                                                     |        |
| HELYI                       |                                        |         |                                                     |        |
| Helyi résztvevők száma      | Támogatási összeg/ helyi résztvevő     |         | Helyis résztvevők számára igényelt összes támogatás |        |
| 2                           |                                        | 100     |                                                     | 200    |
|                             |                                        |         |                                                     |        |
|                             |                                        |         |                                                     |        |
|                             |                                        |         |                                                     |        |
| NEMZETKOZI                  |                                        |         |                                                     |        |
| Nemzetközi résztvevők száma | Támogatási összeg/nemzetközi résztvevő |         | Teljes támogatás a nemzetközi résztvevők számára    |        |
| 10                          |                                        | 200     |                                                     | 2000   |
|                             |                                        |         |                                                     |        |
|                             |                                        |         | Teljes összeg (kalkulált)                           |        |
|                             |                                        |         |                                                     | 2200   |

## Tanulási/oktatási/képzési tevékenységek

- Vis maior bejelölése
- Vis maior magyarázat kitöltése

#### A vis maior eset magyarázata:

| A<br>a | Mobility Tool+ -ban gyűjtőtt adatok nem tartalmazhatnak olyan érzékeny információkat, amelyek különösen a résztvevők faji vagy etnikai hovatartozására, politikai véleményére, vallási vagy filozófiai meggyőződésére, szakszervezeti tagságra, valami z egészségére vagy szexuális életére vonatkozó információkkal kapcsolatosak. | int |
|--------|----------------------------------------------------------------------------------------------------|-----|
|        | Kötelező kitötteni!<br><u>Vis maior</u> eset magyarázata, a "corona", vagy a " <u>covid</u> " szó megjelenítése a magyarázatban.                                                                                                    | 1   |
|        | Nem EU forrásból                                                                                                    |     |
| •      | Vis maior?                                                                                                    |     |
|        | This flag is set automatically for Force Majeure mobilities ending in 2020 and whose Force Majeure comment contains the keyword "corona" or "covid"                                                                                                    |     |
| 4      | COVID-                                                                                                    |     |
|        | 19                                                                                                    |     |

| affe afte d     |  |  |  |  |
|-----------------|--|--|--|--|
| affer a fear of |  |  |  |  |
| - 55 6 1        |  |  |  |  |
|                 |  |  |  |  |

- affected
- Amennyiben a tevékenység nem valósult meg: Kezdő- és Befejező dátumként azonos nap megjelölése
- A tevékenység rögzítésének lehetőségeiről/változatairól bővebben itt olvashatsz
- A Küldő / Fogadó szervezetre/intézményre vonatkozó adatok kitöltése kötelező

Küldő / Fogadó

| Küldő szervezet / intézmény v étték szükséges              | Küldő ország<br>érték szükséges  | •                                            | Küldő város<br>énék szükséges   |           |                            | Küldő intézmény Erasmus kódja  |        |
|------------------------------------------------------------|----------------------------------|----------------------------------------------|---------------------------------|-----------|----------------------------|--------------------------------|--------|
| Fogadó szervezet / intézmény<br>cítték szűkséges IDŐTARTAM | Fogadó ország<br>érték szükséges | Ŧ                                            | Fogadó város<br>érték szükséges |           |                            | Fogadó intézmény Erasmus kódja |        |
| Projekt időtartama                                         |                                  |                                              |                                 |           |                            | 31/11                          | 2/2020 |
| Kezdő dátum<br>16/04/2020                                  |                                  | Befejező dátum<br>16/04/2020                 | 6                               | <b>**</b> | Számolt időtartam (n:<br>1 | 1p)                            |        |
| Utazási napok (max. 2 nap)<br>O                            | 0-2                              | A megszakitás időtartama (kérjük, indok<br>0 | olja is a megjegyzés mezőben)   |           | Támogatott időtartam<br>1  | (napok)                        |        |

- Az EU Utazási támogatás teljes összege mező értékének módosítása, amennyiben szükséges
- Nem megvalósult tevékenység esetén, amennyiben nem keletkezett elszámolandó költség az Utazási támogatást nem igényelve (Utazási támogatás) lehetőség bejelölése
- Az EU Egyéni támogatás mező értékének módosítása, amennyiben szükséges
- Nem megvalósult tevékenység esetén, amennyiben nem keletkezett elszámolandó költség a Támogatás nem igényelve (Egyéni támogatás) lehetőség bejelölése

| Utazási támogatás                                                                                                    |                                                                                                    |                                                                                                    |                     |
|----------------------------------------------------------------------------------------------------|----------------------------------------------------------------------------------------------------|----------------------------------------------------------------------------------------------------|---------------------|
| Amennyiben a mobilitást<br><i>támogatás</i> és <i>EU Utazási ta</i><br>aktualízálható a megfelelő<br>Amennyiben az adott mol<br>ezáltal 1 nap, ezen összege | vis maior-ként jelölték meg, az <i>EU egyéni<br/>ímogatás</i> rész szerkeszthető, így<br>i összegre.<br>pilitás nem valósult meg és az időtartam<br>ek értéke alapértelmezetten <i>0 EUR</i> . | EU Utazási támogatás teljes összege<br>0<br>Igényelt rendkivüli támogatást magas utazási költséghez kapcsoló | gatás<br>€<br>dóan? |
| Egyéni támogatás                                                                                                    |                                                                                                    |                                                                                                    |                     |
|                                                                                                    | <i>Támogatást nem igényelt</i> lehetőség(ek)<br>bejelőlése, amennyiben nem keletkezett                                                                                                    | Támogatás nem igénvelve (Egyéni támo                                                                         | gatás               |
|                                                                                                    | elszámolandó költség a tevékenységgel<br>kapcsolatban.                                                                                                    | EU egyéni támogatás                                                                                          | €                   |

#### A Covid-19 miatti vis maiornak jelölés megjelenítése a mobilitások listájában:

- A mobilitások menüben az oszlop-megnevezések sorában a 9 kis négyzetből álló ikonra kattintás után,
- A megjelenő plusz oszlop-lehetőségek közül a Covid-19-re vonatkozó mező kiválasztása,
- A "Done" (Kész) gombra kattintva plusz oszlop beszúrása a listanézetbe.

Amennyiben az adott mobilitás Covid-19 miatti vis maior-nak lett jelölve, az adott oszlopban ezt ✓ **ikon** fogja jelezni, ellenkező esetben **X ikon** jelenik meg.

| Oszlopok hozzáadása / törlése: csoport azonosító száma a támogatási szerződés száma küldő szervezet / intézmény a küldő szervezet / intézmény országa a küldő szervezet / intézmény országa a küldő szervezet / intézmény országa a küldő szervezet / intézmény települése távolsági sáv résztvevők száma kisérő személyek száma a személyek összlétszáma a csoportban teljes egyénímegélhetési támogatás összes utazási támogatás dísszes támogatás a résztvevők megélhetési/egyéni támogatása osszesen covid-19 affected Kesz |                               |                                   |                                             |                                              |                  |                     |                              |                                             |                     |                                                           | na                                                              |                          |              |
|----------------------------------------------------------------------------------------------------|-------------------------------|-----------------------------------|---------------------------------------------|----------------------------------------------|------------------|---------------------|------------------------------|---------------------------------------------|---------------------|-----------------------------------------------------------|-----------------------------------------------------------------|--------------------------|--------------|
|                                                                                                    | Csoport<br>azonosító<br>száma | Küldő<br>szervezet /<br>intézmény | A küldő szervezet<br>/ intézmény<br>országa | A küldő<br>szervezet/intézmény<br>települése | Távolsági<br>sáv | Résztvevők<br>száma | Kísérő<br>személyek<br>száma | A személyek<br>összlétszáma a<br>csoportban | Összes<br>támogatás | A résztvevők<br>megélhetési/egyéni<br>támogatása összesen | A kísérő személyek<br>megélhetési/egyéni<br>támogatása összesen | COVID-<br>19<br>affected |              |
| 0                                                                                                    | C3-<br>E10144102-<br>00001    | TPF Demo<br>TKA                   | Magyarország                                | Budakeszi                                    | 100 - 499<br>km  | 3                   | 0                            | 3                                           | 0,00 €              | 0,00 €                                                    | 0,00€                                                           | ~                        | 🖃 🥓 🛍        |
| 0                                                                                                    | C3-<br>E10144102-<br>00002    | TPF Demo<br>TKA                   | Magyarország                                | Budakeszi                                    | 10 - 99<br>km    | 3                   | 0                            | 3                                           | 0,00€               | 0,00 €                                                    | 0,00 €                                                          | ×                        | <b>a</b> 🖉 🗊 |

## KA3 vis maior mobilitás rögzítése

Amennyiben egy tevékenység vis maiorként van jelölve, nem érvényes rá a minimum és maximum időtartam korlátozás.

**Figyelem:** Vis maior esetén nem elegendő, ha a mobilitás időtartamának Kezdő- és Befejező dátuma megegyezik (ahol nem valósult meg a tevékenység), a felületen kötelezően be kell jelölni, hogy ez egy vis maior eset. **Ellenkező esetben a mobilitás rögzítése nem elfogadható!** 

KA3 vis maior mobilitás rögzítésének menete lásd: KA1 vis maior mobilitás rögzítése

## Ebben az esetben a következő adatok szerkeszthetők:

- EU utazási támogatás mező
- Szervezési támogatás mező (A Szervezési támogatás/nap mező szerkesztése nem lehetséges)
- Nem megvalósult tevékenység esetén, amennyiben nem keletkezett elszámolandó költség az Utazási támogatást nem igényelt lehetőség bejelölése
- Nem megvalósult tevékenység esetén, amennyiben nem keletkezett elszámolandó költség az Szervezési támogatást nem igényelt lehetőség bejelölése

|                            |                    | Utazási támogatást nem igényel                                          |
|----------------------------|--------------------|-------------------------------------------------------------------------|
|                            |                    | EU Utazási támogatás                                                    |
|                            |                    | 0.00 €                                                                  |
| SZERVEZÉSI TÁMOGATÁS       |                    | Igényelt rendkívüli támogatást magas utazás<br>költséghez kapcsolódóan? |
|                            |                    | Szervezési támogatást nem igényel                                       |
| Szervezési támogatás / nap |                    | Szervezési támogatás                                                    |
|                            | 33.00 €            | 0.00 €                                                                  |
| TELJES ÖSSZEG              |                    |                                                                         |
| Ez az adat ı               | aem szerkeszthető! |                                                                         |
|                            |                    | Rendkívüli támogatás                                                    |
|                            |                    | 0.00 €                                                                  |
|                            |                    | EU mobilitási támogatás összesen (számított)                            |
|                            |                    | 0.00 €                                                                  |

## ESC vis maior rögzítése:

Amennyiben egy tevékenység vis maiorként van jelölve, nem érvényes rá a minimum és maximum időtartam korlátozás.

### Van lehetőség a tevékenységet Covid-19 miatti vis maior-nak jelölni.

Ennek a feltételei a következők:

- A tevékenység befejező dátuma 2020-as év egyik napja
- A tevékenység vis maior-nak van megjelölve

• A vis maior magyarázat tartalmazza a "corona" vagy a "covid" szavak valamelyikét.

Amennyiben a fenti feltételek mindegyike teljesül, az erre vonatkozó "COVID-19 affected" mező melletti négyzet automatikusan kipipálásra kerül a rendszer által. Manuális módosításra nincs lehetőség, amennyiben a fent meghatározott feltételek közül **legalább egy nem teljesül** a mobilitás nem lesz Covid-19 miatti vis maiornak jelölve.

**Figyelem:** Vis maior esetén nem elegendő, ha a tevékenység időtartamának Kezdő- és Befejező dátuma megegyezik (ahol nem valósult meg a tevékenység), a felületen kötelezően be kell jelölni, hogy ez egy vis maior eset. **Ellenkező esetben a mobilitás rögzítése nem elfogadható!** 

 ESC résztvevőkhöz kapcsolódó vis maior tevékenységek rögzítésének szabálya lásd: <u>Vis maior</u> <u>helyzet Erasmus+ KA1 és KA3 pályázatok esetében</u>. (kivéve: Támogatást nem igényelt lehetőség bejelölése rész)

## Vis maior helyzet rögzítésének menete a Résztvevők menüben:

- Vis maior mező IGEN-re állítása
- Vis maior magyarázat kitöltése

# Vis maior?

#### A vis maior eset magyarázata:

### Kötelező kitölteni! <u>Vis maior</u> eset magyarázata, a "corona", vagy "<u>covid</u>" szavak megjelenítése a magyarázatban.

This flag is set automatically for Force Majeure mobilities ending in 2020 and whose Force Majeure comment contains the keyword "corona" or "covid"

COVID-19 affected

## Ebben az esetben a következő adatok szerkeszthetők:

- Összes Utazási támogatás (Total Travel Grant) mező értéke
- Összes Szervezési támogatás (Total Organisational Support Activity costs grant) mező értéke
- Összes Megerősített támogatás (Inclusion Support) mező értéke
- Összes Zsebpénz (Total Pocket money) mező értéke (ESC11 and ESC13)
- Összes Költözési támogatás (Relocation allowance) mező értéke (ESC21)

#### Travel

| Country of activity              | Country of Origin | Distance Band | Total Travel Grant                                  |
|----------------------------------|-------------------|---------------|-----------------------------------------------------|
| Hungary                          | Georgia           | 100 - 499 km  | v 0.00                                              |
|                                  |                   |               |                                                     |
|                                  |                   |               |                                                     |
|                                  |                   |               |                                                     |
| Organisational Support           |                   |               |                                                     |
| organisational Support           |                   |               |                                                     |
|                                  | Grant per Day     |               | Total Organisational Support - Activity costs grant |
|                                  | 18.00             |               | 0.00                                                |
|                                  |                   |               |                                                     |
| Inclusion Support                |                   |               |                                                     |
|                                  |                   |               |                                                     |
|                                  | Grant per Day     |               | Total inclusion support grant                       |
|                                  | 0.00              |               |                                                     |
|                                  |                   |               |                                                     |
| Pocket Money FSC11 és FSC13 e    | setén             |               |                                                     |
|                                  |                   |               |                                                     |
|                                  | Grant per Day     |               | Total Pocket money                                  |
|                                  | 5.00              |               | 0.00                                                |
|                                  |                   |               |                                                     |
| Pollogation Allowance ESC21      |                   |               |                                                     |
| Renocation Allowance ESC21 esete | 0                 |               |                                                     |
|                                  | Grant per Day     |               | Relocation allowance                                |
|                                  | 6.00              |               | 0.00                                                |